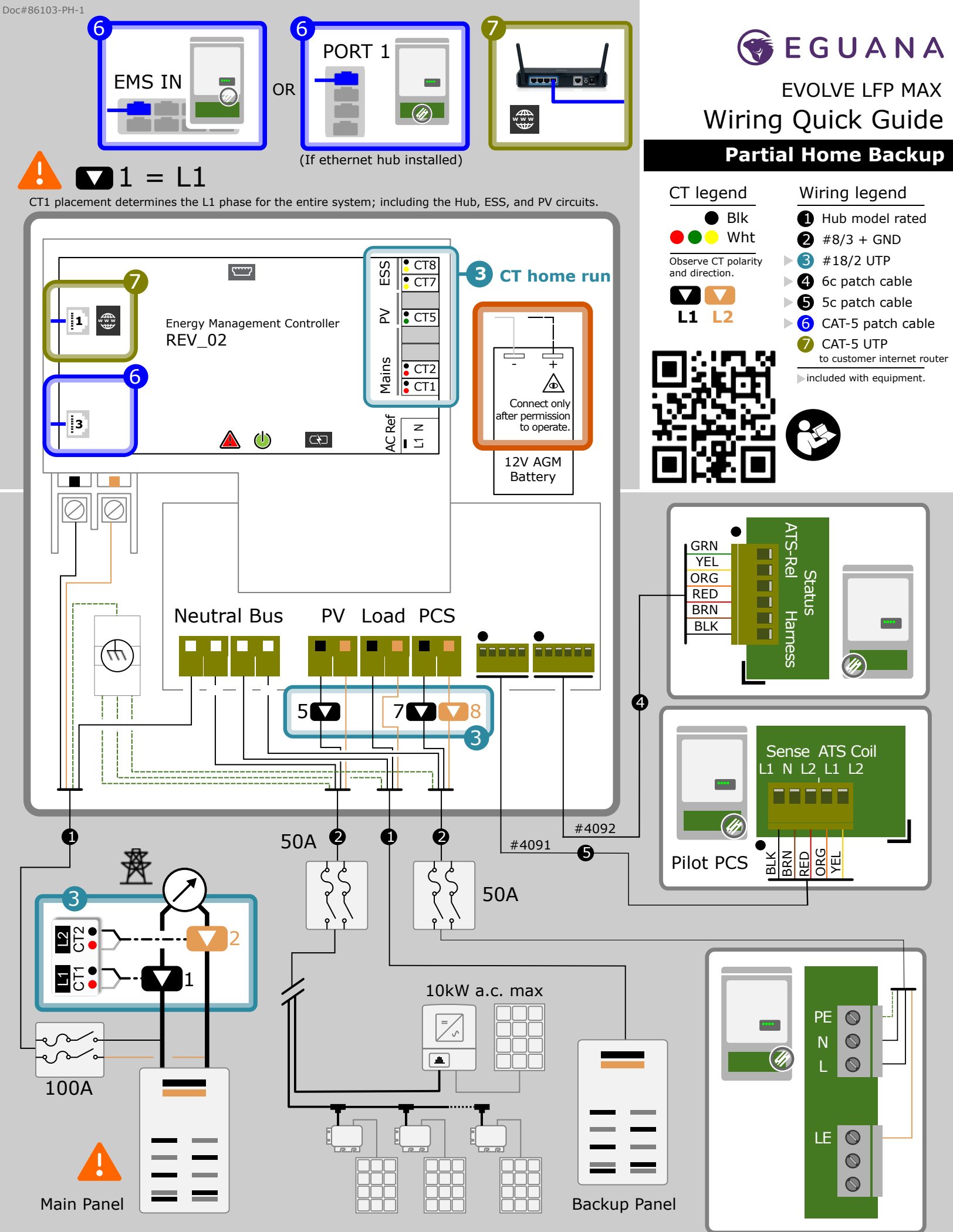

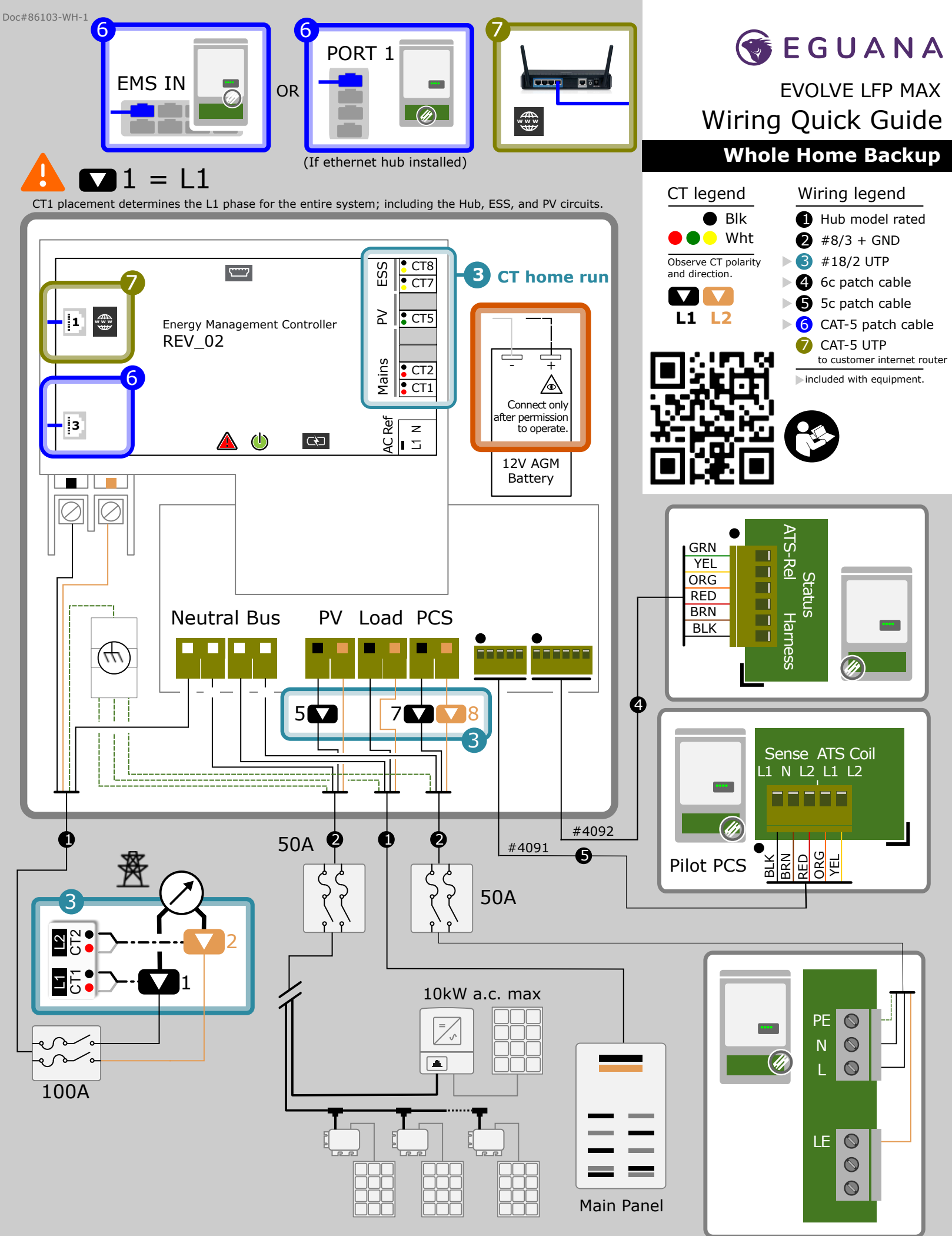

\_\_\_\_\_

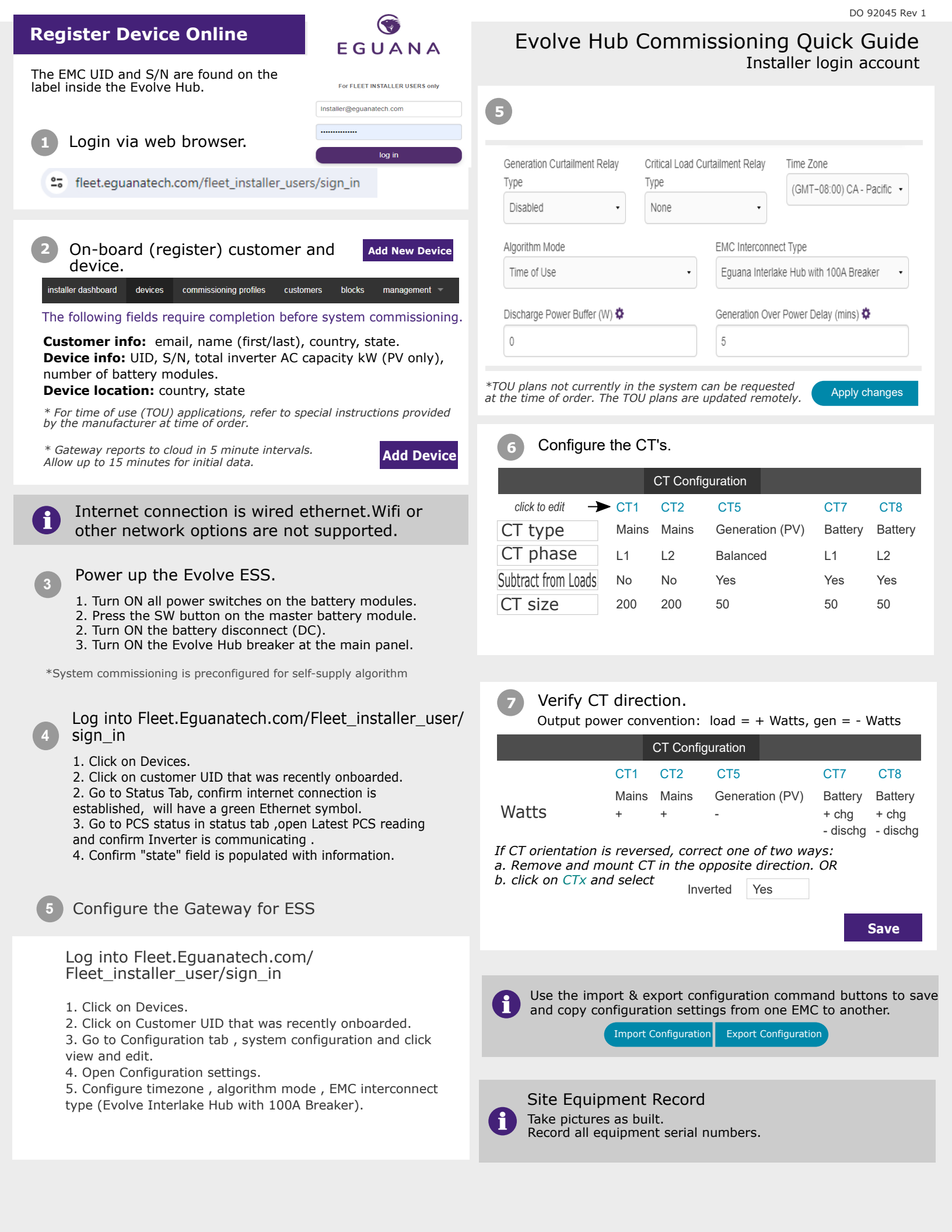